## รายละเอียด/ขั้นตอนการใช้บริการผ่าน Line Official Account (Line OA) ศูนย์ดำรงธรรมจังหวัดนครสวรรค์

๑. ประชาชนสามารถเข้าใช้บริการผ่าน Line Official Account (Line OA) ศูนย์ดำรงธรรมจังหวัดนครสวรรค์ โดยสแกน QR Code ด้านล่าง เพื่อเพิ่มเพื่อน

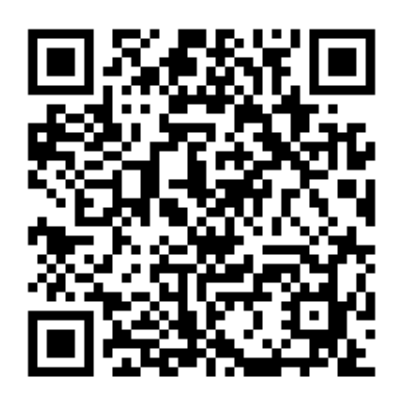

๒. หลังจากเพิ่มเพื่อนเรียบร้อยแล้ว ให้ทำการคลิกที่ Line OA ศูนย์ดำรงธรรมจังหวัดนครสวรรค์ เพื่อทำการแชท
จะปรากฏเมนูอัตโนมัติด้านล่างของหน้าจอ ประกอบด้วยเมนูย่อย ๖ เมนู ได้แก่ ร้องเรียนร้องทุกข์, ติดตาม
เรื่องร้องเรียน, ติดตามข่าวสารศูนย์ดำรงธรรม, สำหรับเจ้าหน้าที่, ติดต่อสอบถามศูนย์บริการประชาชน (Live Chat) และสำหรับผู้บริหาร

| 13:10                  |                                                 | ali † ∎                               |
|------------------------|-------------------------------------------------|---------------------------------------|
| < 8 🛡 ดำรงธร           | รม จ.นครสวรรค์                                  | Q 🗉 😑                                 |
|                        |                                                 |                                       |
| ประกั<br>ประกั         | ติกตาม<br>เรื่องร้องเรียน                       | ราว<br>พิตตามข่าวสาร<br>ศูนย์ดำรงธรรม |
| ด้าหรับ<br>เจ้าหน้าที่ | Live Chat<br>ดัดต่อสอบอามสุนย์<br>บริการประชาชน |                                       |
|                        | เมนู *                                          |                                       |

ตัวอย่างภาพหน้าจอ

**๒.๑ ร้องเรียนร้องทุกข์** ผู้ใช้งานที่ประสงค์จะแจ้งเรื่องร้องเรียนร้องทุกข์ผ่านศูนย์ดำรงธรรมจังหวัดนครสวรรค์ สามารถดำเนินการตามขั้นตอน ดังนี้

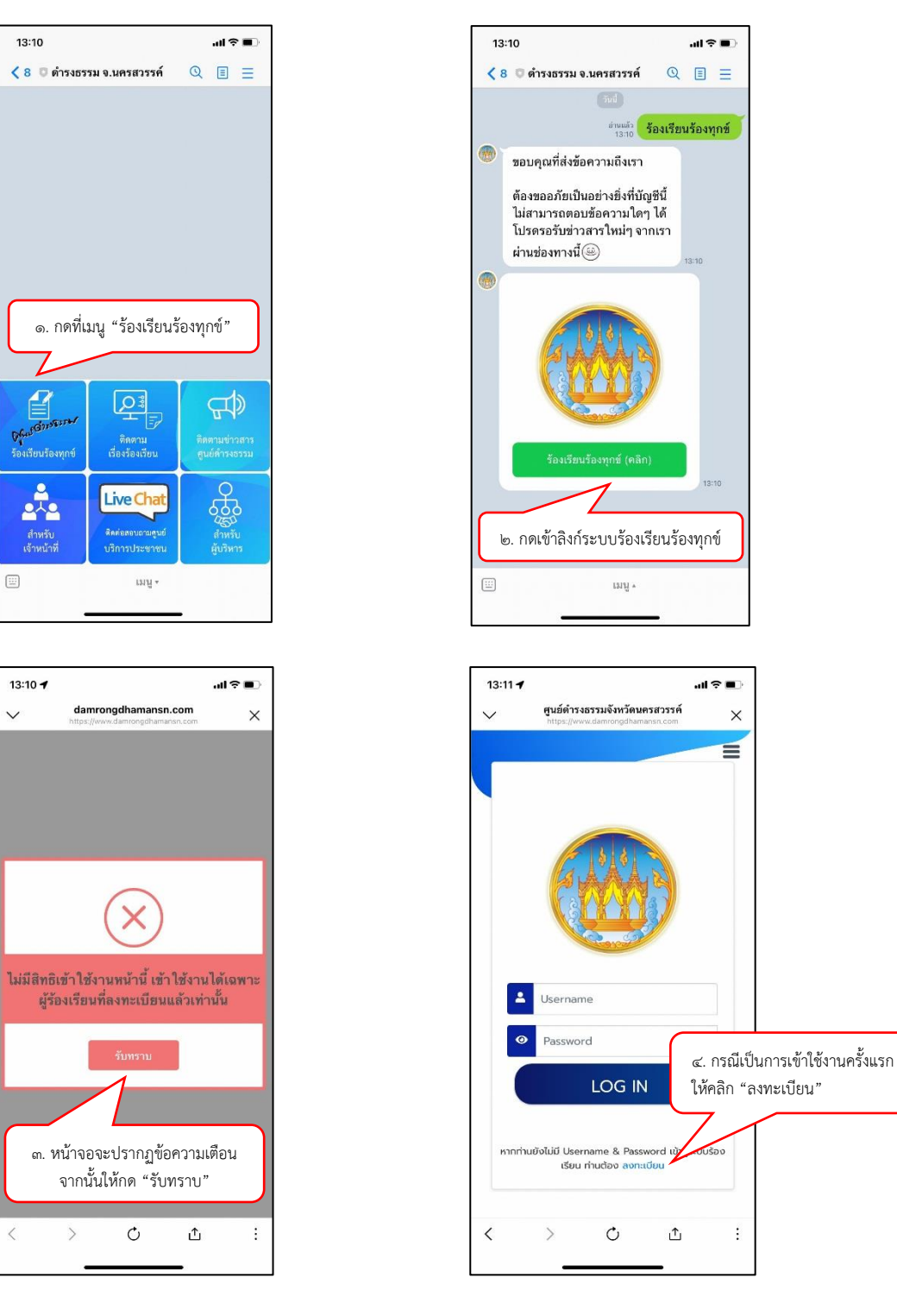

| ๕. กรอกข้อมูลส่วนบุคคลตามแ<br>ให้ครบถ้วนทั้งหมดจึงจะสามาระ<br>รหัสผ่าน (Password) สำหรับก                                                                                                    | บบฟอร์มที่กำหนดโดยผู้<br>กลงทะเบียนได้ และผู้ใช้<br>ารเข้าใช้งานในครั้งต่อไป  | ใช้งานจะต้องกรอกข้อมูลในช่องที่:<br>งานจะต้องตั้งชื่อผู้ใช้งาน (Userna<br>J | มีเครื่องหมาย *<br>ime) และ                                        |                                                        |
|----------------------------------------------------------------------------------------------------|-------------------------------------------------------------------------------|-----------------------------------------------------------------------------|--------------------------------------------------------------------|--------------------------------------------------------|
| 13:11 <b>7</b>                                                                                                    | 13:12<br>สูนธ์คำรงธรร                                                         | เป 🗢 🗩                                                                      | 13:12 <b>-</b><br>สูนย์ค่าวสรรมจังหวั                              | .เป 숙 🗖                                                |
| ลงทะเบียนเพื่อเข้าสู่ร<br>ร้องเรียน<br>เลชประจำติประเทย * ปี อ<br>ร้อยู่ใช้ (ประเทยน้อยอีกษร ละ 2 ผสมเลข 0-9 รำมวน 6-12 ตัว) *<br>รัสสหัน (ประกอนด้วยอีกษร ล.ะ 2 ผสมเลข 0-9 รำมวน 6-12 ตัว)<br>* | Suño *                                                                        |                                                                             |                                                                    |                                                        |
| ยินมีขรสังห่น *                                                                                                    | มอย<br>กบน<br>จังหวัด *<br>เลือกรับหวัด<br>อังกอ *<br>เลือกรับหวัด<br>กับนะ * |                                                                             | ถ่างล *<br>เอ็จกถ่าบอ<br>อ่า. หลังจากกรอกข้อ<br>ให้คลิก "ลงทะเบียน | ง<br>ขียน <sup>อนปอนุลที่กรอก</sup><br>มูลครบถ้วน<br>" |

หลังจากลงทะเบียนเรียบร้อยแล้ว สามารถเข้าใช้งานระบบโดยกรอกชื่อผู้ใช้งาน (Username) และรหัสผ่าน (Password) และคลิก "Log in" ตามภาพ

| 13:11 🕇 |                                                                         | all 🗢 🔳 🗧                                     |
|---------|-------------------------------------------------------------------------|-----------------------------------------------|
| ~       | <b>ศูนย์ดำรงธรรมจังหวัดนครสวรรค์</b><br>https://www.damrongdhamansn.com | ×                                             |
|         | ()<br>()<br>()<br>()<br>()                                              | รอกชื่อผู้ใช้งาน (Username)                   |
| 4       | Username                                                                | ๒. กรอกรหัสผ่าน (Password)                    |
| ۲       | Password                                                                |                                               |
|         | LOG IN                                                                  |                                               |
| หากท่าน | ยังไม่มี Username & Password เข้า:<br>เรียน ท่านต้อง ลงทะเบียน          | ๓. คลิก "Log in" เพื่อเข้าใช้งาน<br>ุระบบร้อง |
| <       | > Č 1                                                                   | i.                                            |

หลังจากลงทะเบียนเข้าสู่ระบบ (Log in) เรียบร้อยแล้ว ให้ดำเนินการบันทึกข้อมูลเรื่องร้องเรียน/ร้องทุกข์ ตามขั้นตอนดังนี้

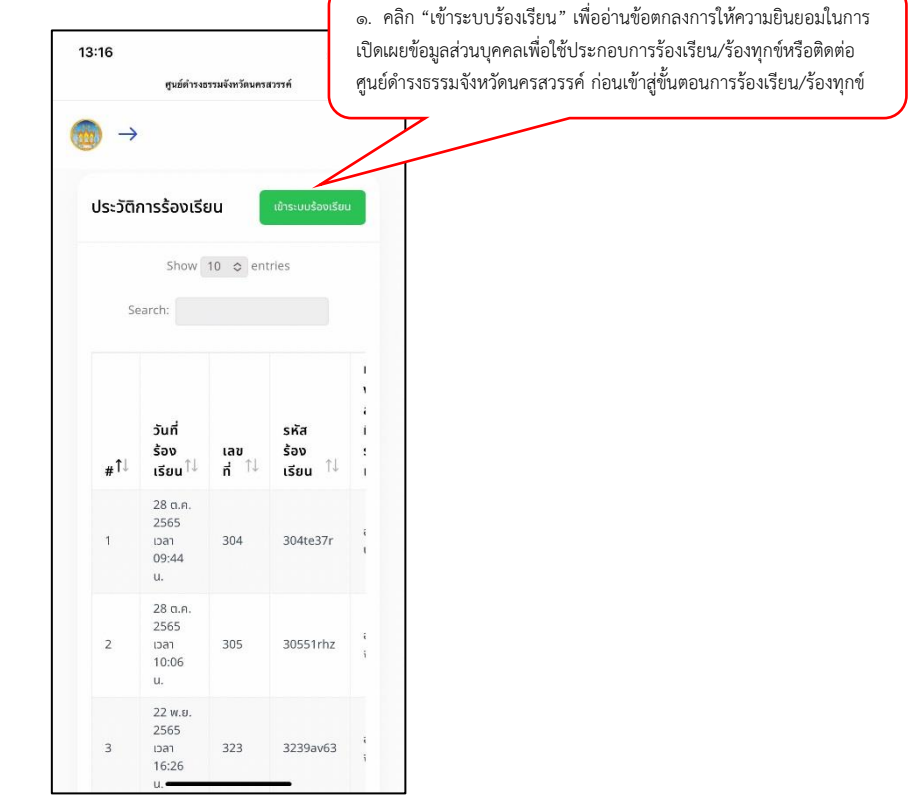

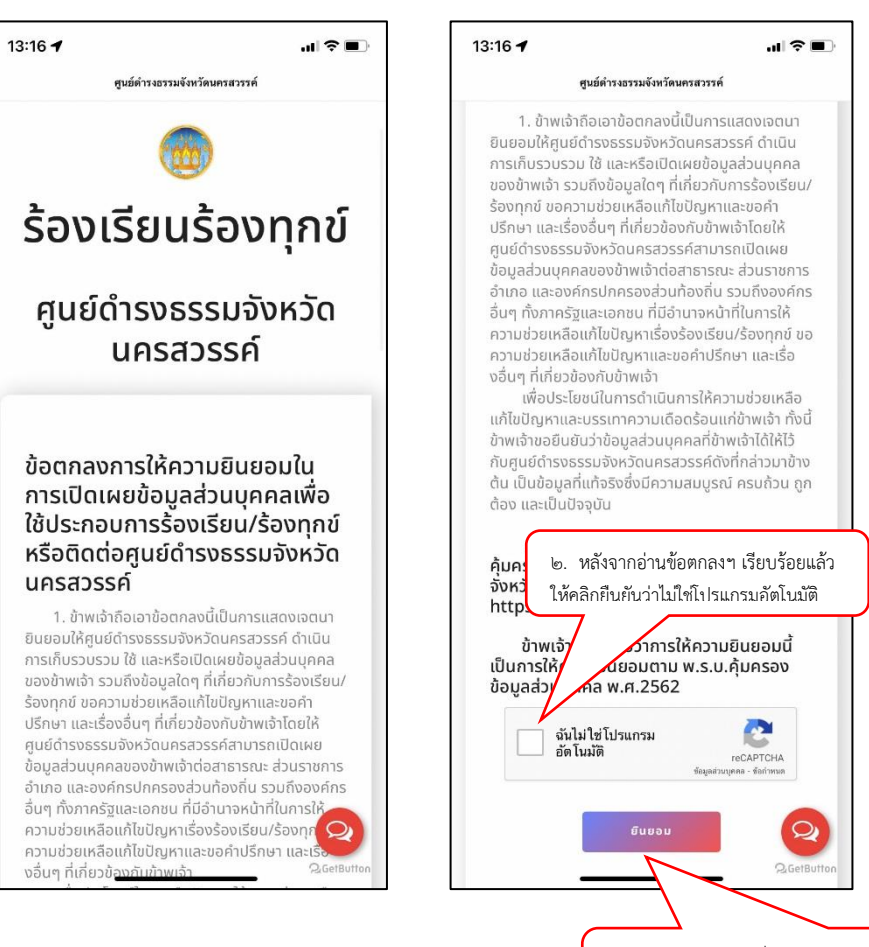

 ๓. คลิก "ยินยอม" เพื่อให้ความยินยอมในการเปิดเผยข้อมูลส่วนบุคคลเพื่อใช้ ประกอบการร้องเรียน/ร้องทุกข์หรือติดต่อศูนย์ดำรงธรรมจังหวัดนครสวรรค์

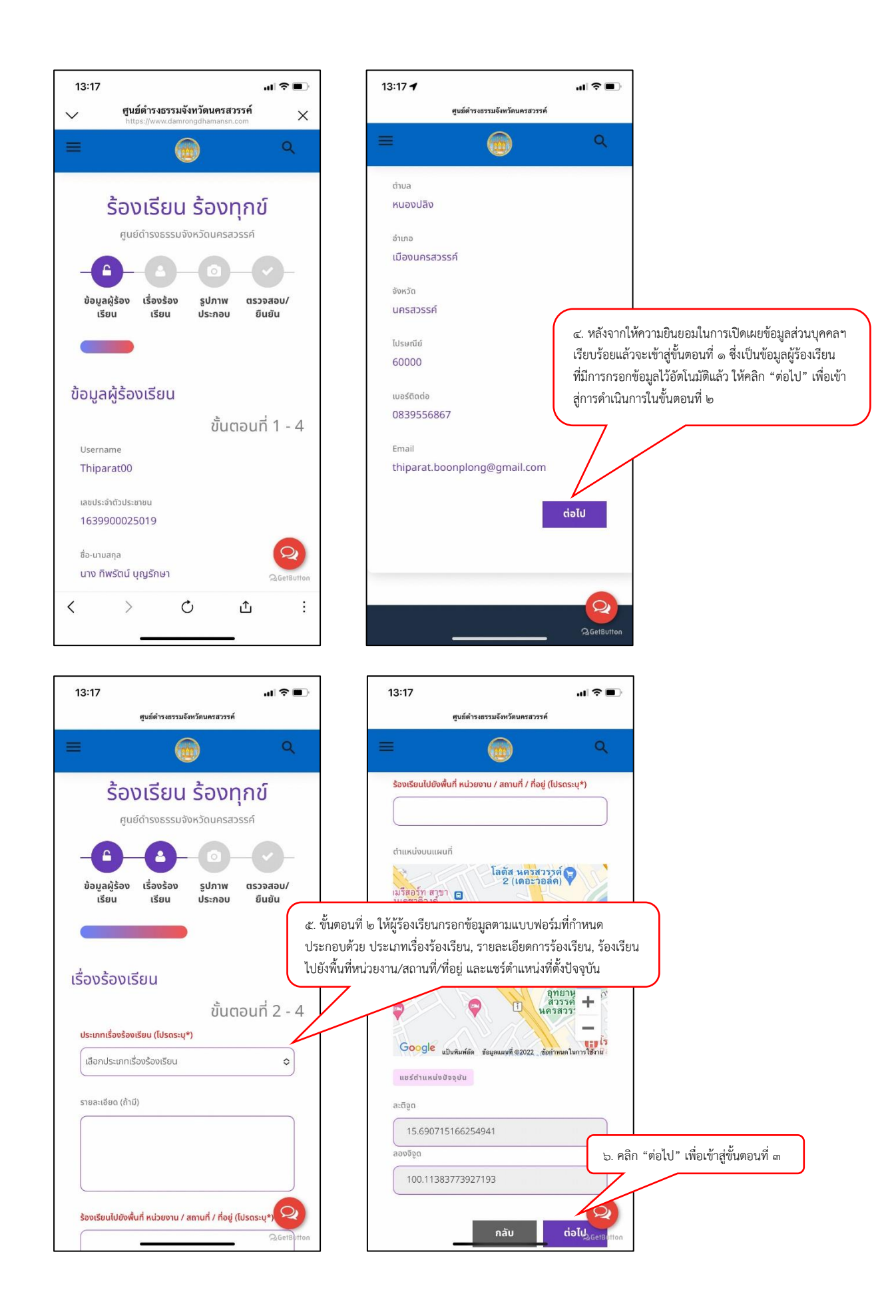

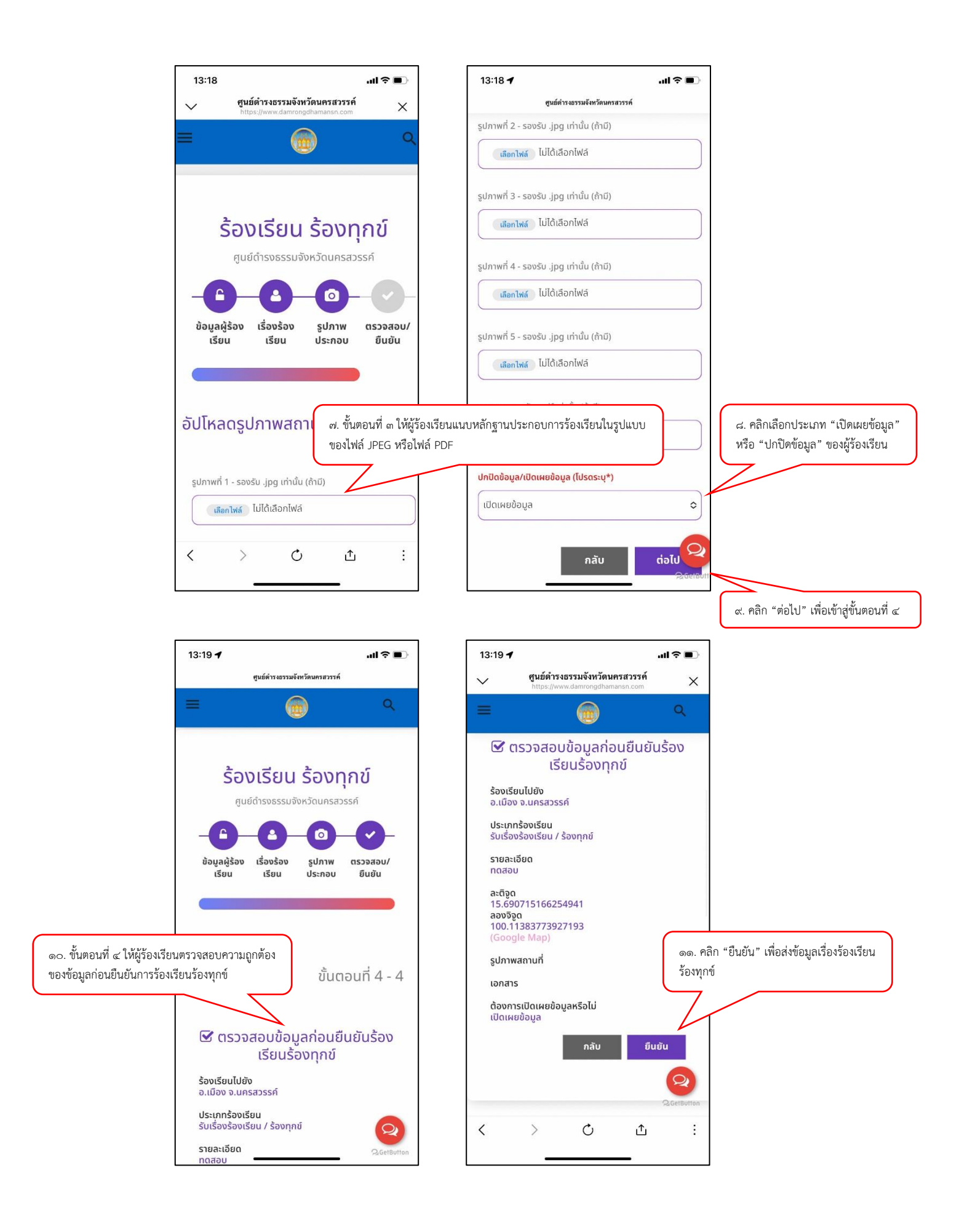

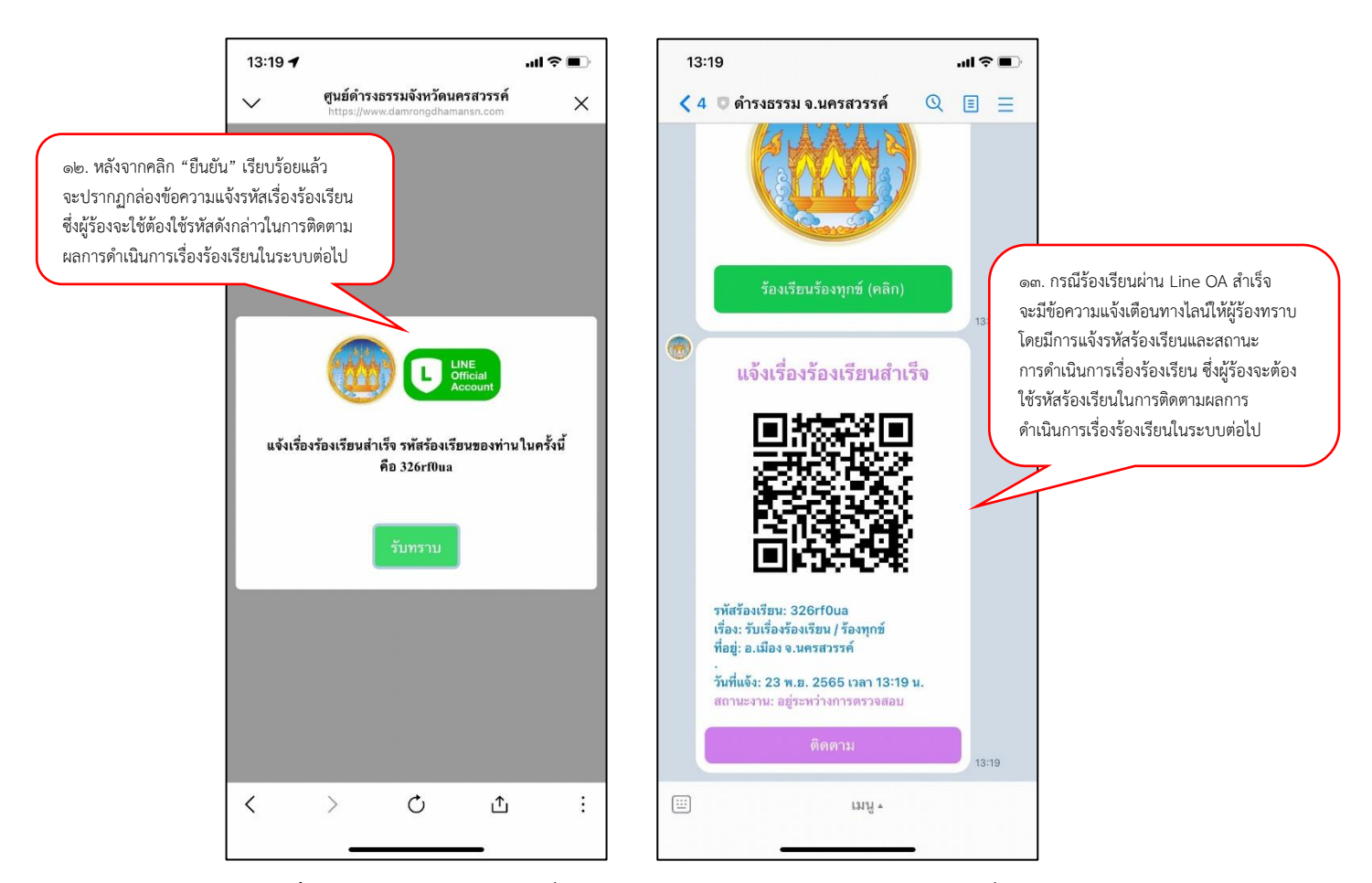

**๒.๒ ติดตามเรื่องร้องเรียน** เป็นระบบที่ใช้ติดตามความคืบหน้าผลการดำเนินการเรื่องร้องเรียนร้องทุกข์ ว่ามีสถานะการดำเนินการอยู่ในขั้นตอนใด และมีรายละเอียดอย่างไร โดยดำเนินการตามขั้นตอน ดังนี้

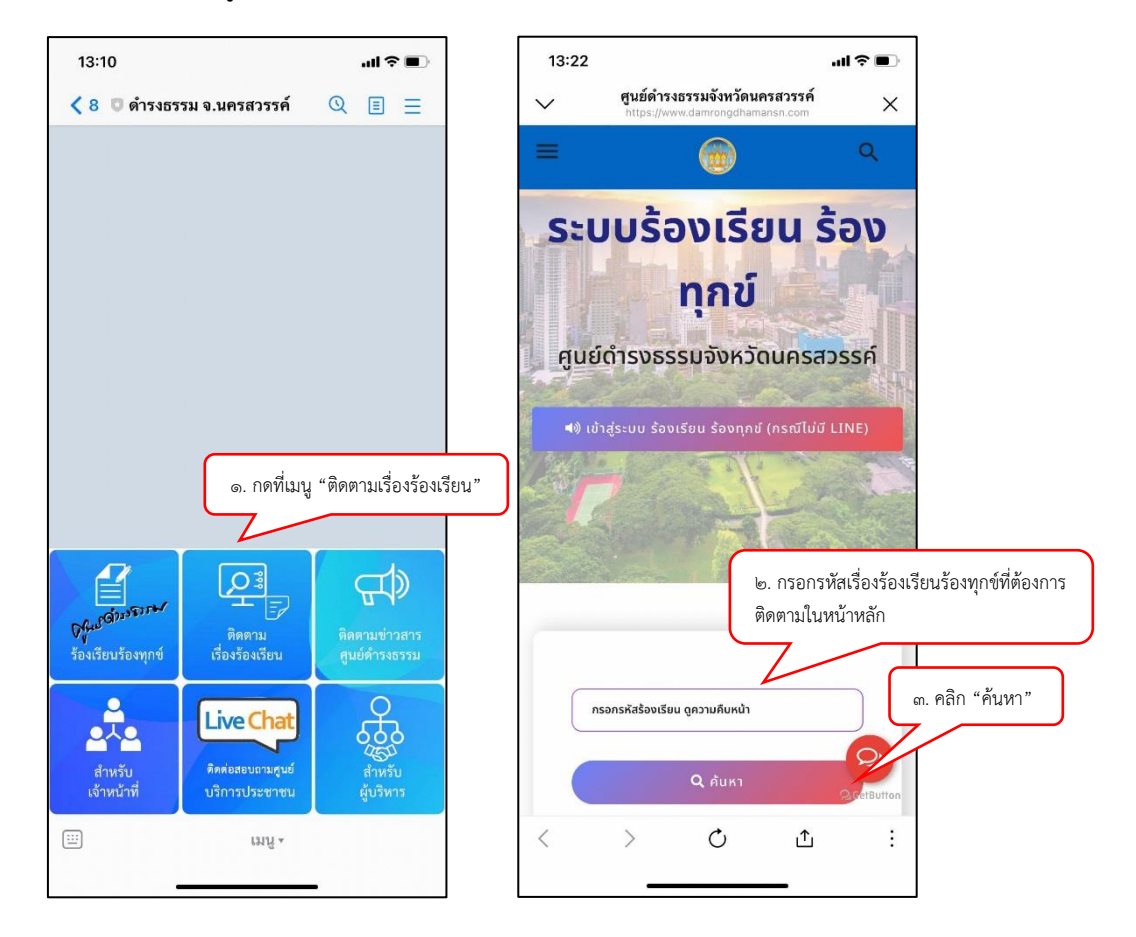

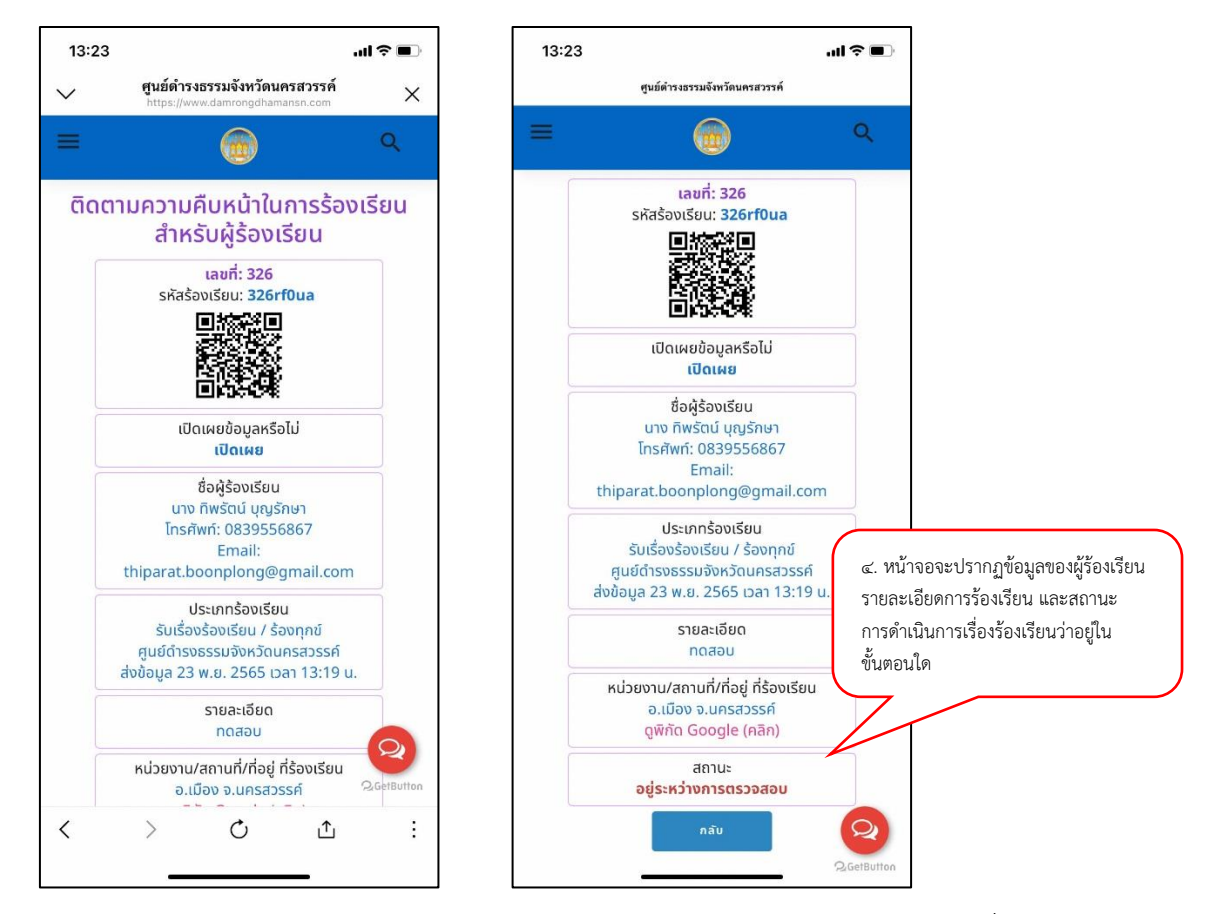

**๒.๓ ติดตามข่าวสารศูนย์ดำรงธรรม** เป็นเมนูสำหรับประชาสัมพันธ์ข้อมูลข่าวสารต่างๆ เกี่ยวกับการ ดำเนินงานของศูนย์ดำรงธรรมจังหวัดนครสวรรค์ให้ประชาชนรับได้รับทราบ

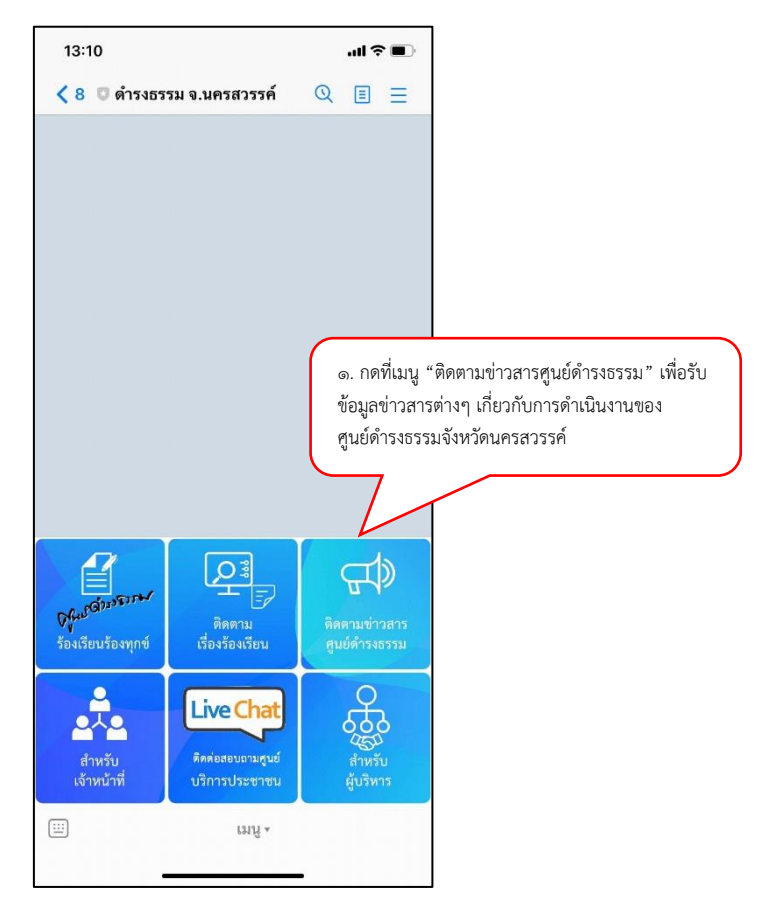

**๒.๔ สำหรับเจ้าหน้าที่** เป็นเมนูสำหรับเจ้าหน้าที่ผู้ปฏิบัติงานของศูนย์ดำรงธรรมจังหวัดนครสวรรค์ในการ Log in เข้าสู่ระบบ เพื่อตรวจสอบข้อมูลการร้องเรียน และอัพเดทสถานะการดำเนินการเรื่องร้องเรียนในระบบ โดยดำเนินการตามขั้นตอน ดังนี้

| 13:10                               | ⊂∎ \$ lu.                      | 13:11 🕇                                     | - Hu                                                    | ₽ ■.                             |
|-------------------------------------|--------------------------------|---------------------------------------------|---------------------------------------------------------|----------------------------------|
| < 8 🛛 ดำรงธรรม จ.นครสวรรค์          | Q ■ Ξ                          | ศูนย์ดำรงธร<br>https://www.c                | <mark>เรมจังหวัดนครสวรรค์</mark><br>damrongdhamansn.com | ×                                |
|                                     |                                |                                             | <b>е.</b> п5а                                           | มกชื่อผู้ใช้งาน (Username)       |
| ๑. กดที่เมนู "สำหรับเจ้าห           | น้าที่"                        | <ul><li>Username</li><li>Password</li></ul> |                                                         | ๓. กรอกรหัสผ่าน (Password)       |
| ตุณ<br>ร้องเรียนร้อ เรื่องร้องเรียน | ติดตามข่าวสาร<br>ศูนย์ดำรงธรรม |                                             | log in                                                  |                                  |
| สำหรับ<br>เจ้าหน้าที่ บริการประชาชน |                                | หากท่านยังไม่มี Userna<br>เรียน ทำ          | ime & Password เข้าสู่ระบบรัส<br>เนต้อง ลงกะเบียน       | ๔. คลิก "Log in" เพื่อเข้าใช้งาน |
|                                     | _                              | < >                                         | Ċ Ţ                                                     | ;                                |

**๒.๕ ติดต่อสอบถามศูนย์บริการประชาชน (Live Chat)** เป็นเมนูสำหรับประชาชนที่ต้องการสอบถาม ข้อมูลข่าวสาร ขอคำปรึกษา/คำแนะนำด้านกฎหมาย จากเจ้าหน้าที่ของศูนย์ดำรงธรรมจังหวัดนครสวรรค์ โดยตรง ผ่านทาง Live Chat โดยดำเนินการตามขั้นตอน ดังนี้

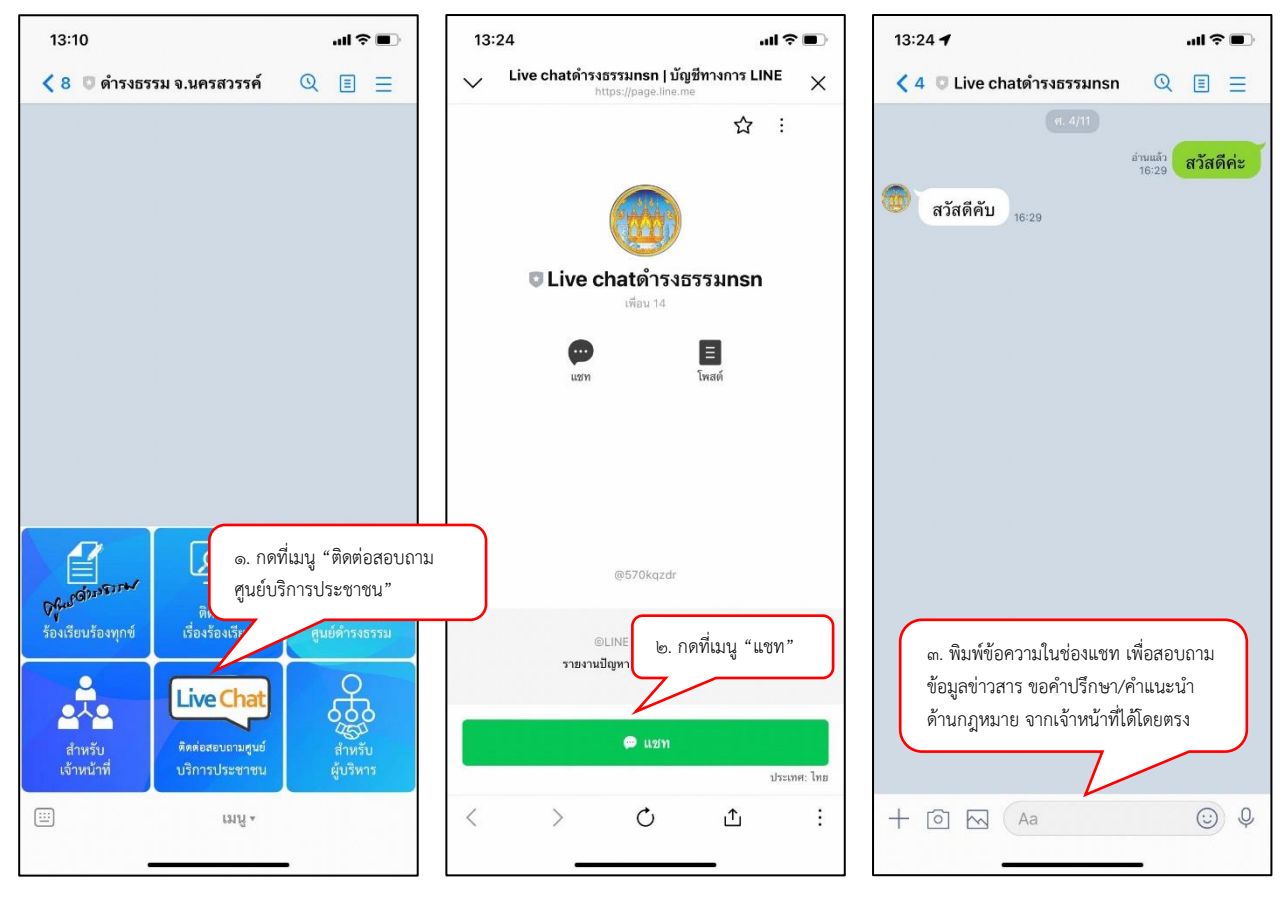

**๒.๖ สำหรับผู้บริหาร** เป็นเมนูสำหรับการนำเสนอข้อมูลผลการดำเนินงานของศูนย์ดำรงธรรมจังหวัดนครสวรรค์ ในภาพรวมเพื่อให้ผู้บังคับบัญชาทราบ ประกอบด้วยข้อมูล ดังนี้

- ๑) จำนวนเรื่องร้องเรียนทั้งหมด
- ๒) จำนวนเรื่องร้องเรียนที่ดำเนินการเสร็จสิ้น
- m) จำนวนเรื่องร้องเรียนที่อยู่ระหว่างดำเนินการ
- ๔) จำนวนเรื่องร้องเรียนที่อยู่ระหว่างการตรวจสอบ
- ๕) ร้อยละความสำเร็จในการดำเนินการ
- ๖) คะแนนเฉลี่ยที่ได้จากการประเมิน
- ๗) จำนวนเรื่องร้องเรียนที่ได้รับการประเมิน

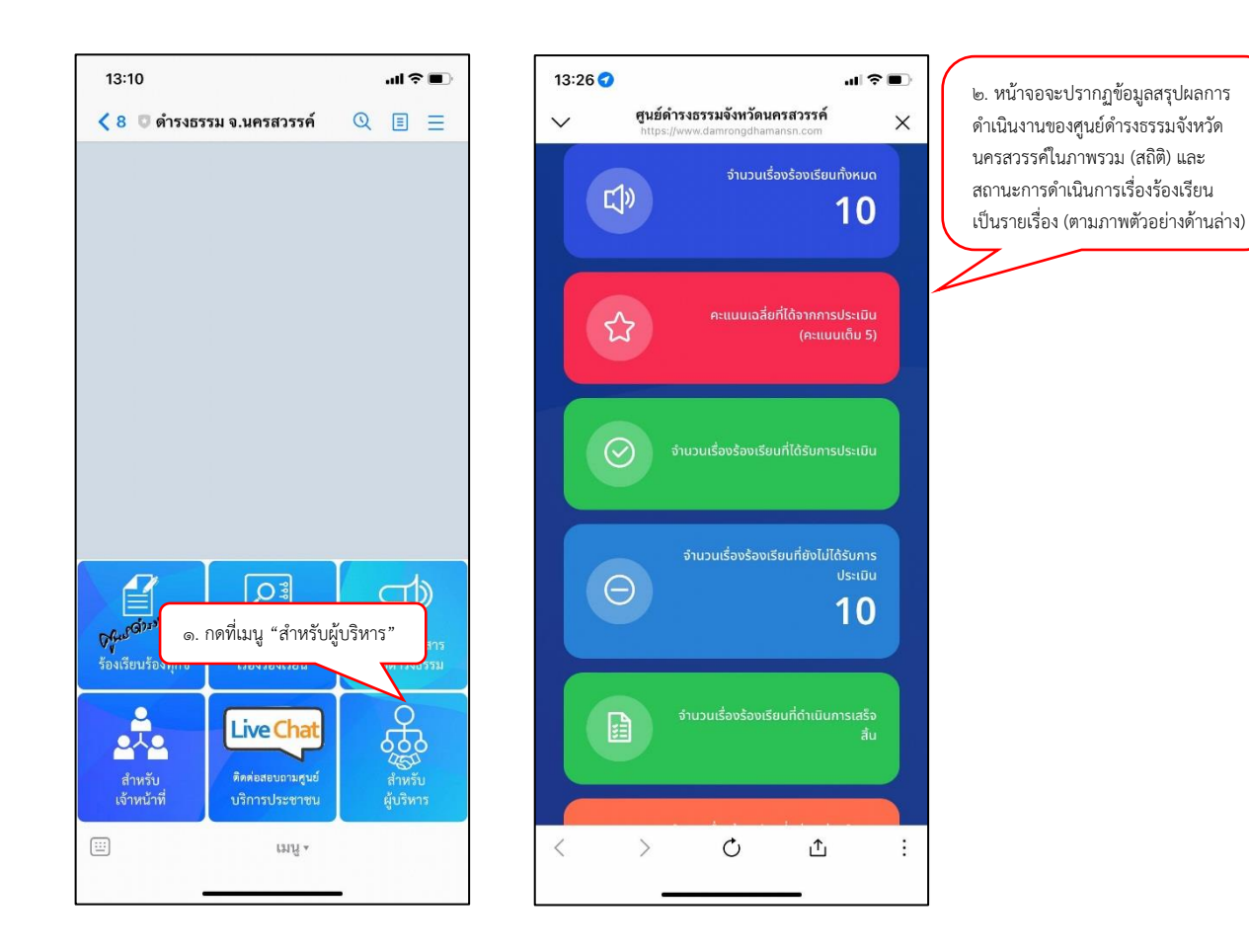

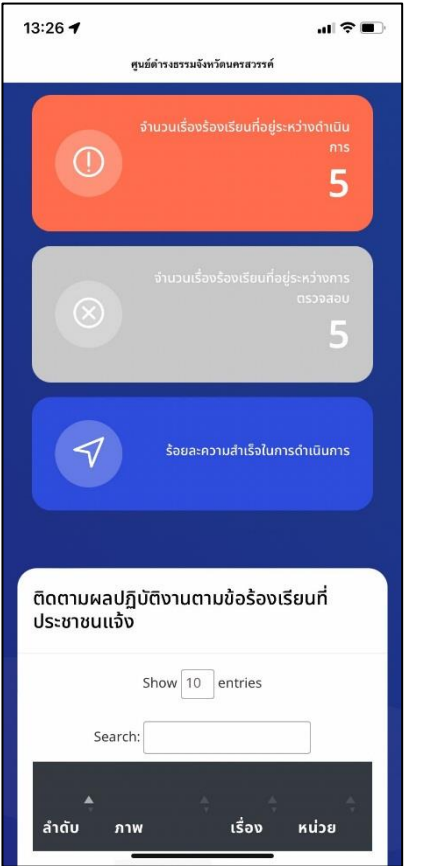

| 13:26   |                                                |                                           | al Əl                                     |   |
|---------|------------------------------------------------|-------------------------------------------|-------------------------------------------|---|
| $\sim$  | <b>ศูนย์ดำรงธรรมจังห</b><br>https://www.damron | <b>หวัดนครสวรร</b><br>gdhamansn.com       | <b>งค์</b><br>m                           | × |
| ประชาชเ | นแจ้ง                                          |                                           |                                           |   |
|         | Show 10                                        | entries                                   |                                           |   |
| ลำดับ   | ÷<br>ภาพ                                       | เรื่อง                                    | <b>¢</b><br>หน่วย                         |   |
| 1       | Ĉ                                              | รับเรื่อง<br>ร้องเรียน<br>/ ร้อง<br>ทุกข์ | ศูนย์ดำรง<br>ธรรม<br>จังหวัด<br>นครสวรรค์ |   |
| 2       |                                                | รับเรื่อง<br>ร้องเรียน<br>/ ร้อง<br>ทุกข์ | ศูนย์ดำรง<br>ธรรม<br>จังหวัด<br>นครสวรรค์ |   |
| 3       | ?                                              | รับเรื่อง<br>ร้องเรียน<br>/ ร้อง<br>ทุกข์ | ศูนย์ดำรง<br>ธรรม<br>จังหวัด<br>นครสวรรค์ |   |
| 4       | ?                                              | รับเรื่อง<br>ร้องเรียน<br>/ ร้อง<br>ทกข์  | ศูนย์ดำรง<br>ธรรม<br>จังหวัด<br>มครสวรรค์ |   |
| <       | > 0                                            | Ĺ                                         | <u>↑</u>                                  | : |
|         |                                                |                                           |                                           |   |

| ประชาชเ                                   | <sup>https://ww</sup><br>มแจ้ง | w.damrongdha   | mansn.com                              | ,                             |
|-------------------------------------------|--------------------------------|----------------|----------------------------------------|-------------------------------|
|                                           | Sho                            | ow 10 ent      | ries                                   |                               |
| 9                                         | Search:                        |                |                                        |                               |
| <b>ุ</b><br>หน่วย                         | สถานะ                          |                | วัน<br>ที่<br>แจ้ง                     | วันที่<br>อัปเดต              |
| ศูนย์ดำรง<br>ธรรม<br>จังหวัด<br>นครสวรรค์ | อยู่ระห:                       | ว่างการตรวจสอบ | 23 พ.ย.<br>2565<br>เวลา<br>13:19<br>น. | 23 พ.ຍ.<br>2565 ເວ<br>13:19 ເ |
| ศูนย์ดำรง<br>ธรรม<br>จังหวัด<br>นครสวรรค์ | อยู่ระห:                       | ว่างการตรวจสอบ | 23 พ.ย.<br>2565<br>เวลา<br>11:22<br>น. | 23 ພ.ຍ.<br>2565 ເວ<br>11:22 ເ |
| ศูนย์ดำรง<br>ธรรม<br>จังหวัด<br>นครสวรรค์ | อยู่ระห:                       | ว่างการตรวจสอบ | 23 พ.ย.<br>2565<br>เวลา<br>11:10<br>น. | 23 พ.ຍ.<br>2565 ເວ<br>11:10 ເ |
| ศูนย์ดำรง<br>ธรรม<br>จังหวัด<br>นครสวรรค์ | อยู่ระห:                       | ว่างการตรวจสอบ | 22 พ.ย.<br>2565<br>เวลา<br>16:26<br>น. | 22 พ.ย.<br>2565 ເວ<br>16:26 ເ |
|                                           | >                              | C              | <u>ر</u> ۴.                            |                               |